# Calculating Mechanical Transfer Functions with COMSOL Multiphysics

#### Yoichi Aso Department of Physics, University of Tokyo

# Objective

#### **Suspension Point**

You have a pendulum like the one shown on the right.
You want to know the transfer function from the displacement of the suspension point to the displacement of the mass.

 The pendulum's restoring forces are the elastic force by the bending of the wire as well as the gravitational force acting on the mass.

Elastic force can be easily calculated by COMSOL

- It is not trivial how to incorporate the gravitational force with COMSOL in the frequency domain analysis
- This presentation is intended to explain how to do it.

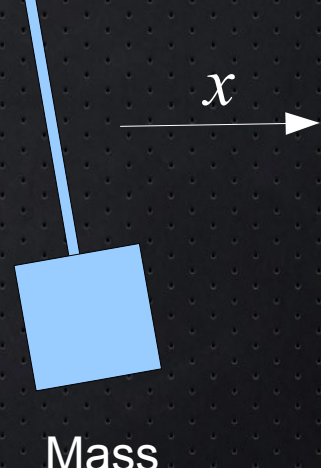

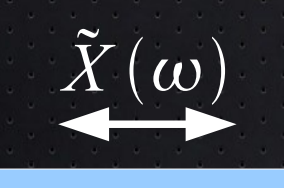

# **Frequency Domain Analysis**

1D example

<u>1st Order Linear Differential Equation</u> Linear Differential Operator

$$L(\frac{\partial}{\partial x}, \frac{\partial}{\partial t}) \cdot u(x, t) = K(\frac{\partial}{\partial x}, \frac{\partial}{\partial t}) \cdot f(x, t)$$

A function to be solved for (displacement for mechanics)

Source Term (force for mechanics)

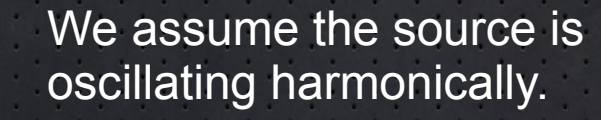

$$f(x,t)=f_0(x)e^{i\alpha}$$

Then the solution is also harmonic:  $u(x, t) = u_0(x) e^{i\omega t}$ 

The time derivative can be substituted with  $i\omega$  in the above equation.

TF

 $\longrightarrow \tilde{x}(\omega)$ 

 $\frac{\partial}{\partial}$ 

Non-time-dependent differential equation

Static solver can solve this

The solution is:  $u_0(x)$ 

Oscillation profile at frequency  $\boldsymbol{\omega}$ 

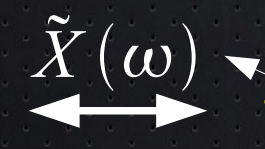

 $\rightarrow \tilde{x}(\omega)$ 

 $\rho$  : density

**Fictitious force** 

 $-\rho \omega^2 \tilde{X}(\omega)$ 

Fixed

# **Transfer Function Calculation**

#### his is displacement

#### Problem

In the structural mechanics the source term is force
We cannot use displacement as input

#### Trick

 Change the reference frame from the local inertial frame to the one co-moving with the excitation point (suspension point).

### After the coordinate change

- Suspension point is fixed in the new frame
- Fictitious forces applied to all the body in the model because of the acceleration of the new frame with respect to the inertial frame.
- The input is converted from the displacement to the fictitious force, which appears as the source term in the equation.

$$L(\frac{\partial}{\partial x}, \frac{\partial}{\partial t}) \cdot u(x, t) = K(\frac{\partial}{\partial x}, \frac{\partial}{\partial t}) \cdot \hat{f}(x, t)$$

Now we can use the frequency domain analysis

### How to handle the gravity ?

- Gravity is another force acting on the bodies in the model, other than the fictitious force.
- In the frequency domain analysis, all the forces are assumed to oscillate at the same frequency. Otherwise, the time-derivative substitution won't work.
- However, we don't want the gravity to oscillate.

#### Pre-solve the model for linearization

- A solution to this problem is to solve the model with gravity, but without the fictitious force, as a static problem first.
- Then use this solution as the linearization point for the frequency domain analysis.
- Enable the geometric nonlinearity for the static solver.
- Once the linearization point is calculated with the gravity, for the frequency domain analysis, the gravity is removed.
- This method also allows us to include the stress stiffening of the bodies by the initial deformations.

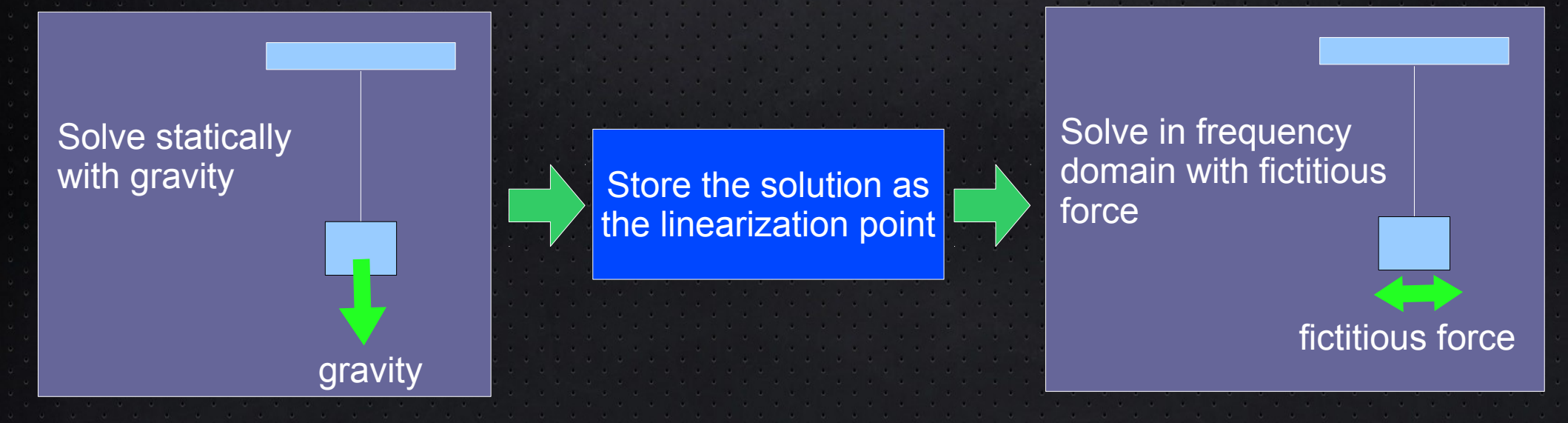

# **Simulation Steps**

- Add "Solid Mechanics" as a Physics
- Add a "Stationary" study.
- Define variables shown on the next slide.
- Make the geometry of your model and add materials.
- Under the "Solid Mechanics" section, in the "Linear Elastic Material Model", check "include geometric nonlinearity".
- If you want, add "Damping" to the "Linear Elastic Material Model".
   "Isotropic loss factor" is equivalent to the loss angle in the gravitational wave terminology.
- Add whatever constraints or boundary conditions you want to "Solid Mechanics"
- Add a body load of -g\*solid.rho to all domains in the direction of gravity.
   solid.rho is the density of the material.
- Add a body load of ax\*solid.rho to all domains in the direction of excitation.
- Disable the excitation body load for the moment.
- Solve the stationary study and store the solution (add "Store Solution" under the solver).
- Add a Frequency Domain study.
- Enable the excitation body load and disable the gravity body load.
- In the dependent variables, specify the stored solution as the source of the initial values.
- In the stationary solver, specify the stored solution as the linearization point.
- In the "Parametric" under the solver, specify the frequency points where you want to calculate the transfer function.
- Compute the frequency domain study.
- In the result section, add a 1D plot and then a Point Graph.
- Select a point in your geometry where you want to measure the TF.

Continued to the next slide

- Select the solution from the frequency domain study and put abs(tfx) in the expression.
- Set the axes scaling to log. You will see a TF.
- You can also plot arg(tfx) to see the phase of the TF.

#### Variables and parameters to be defined

| Name   | Expression                      | Comment                                    |
|--------|---------------------------------|--------------------------------------------|
| excAmp | 0.1[mm]                         | Excitation amplitude (this is a parameter) |
| ax     | (2*pi*mod1.solid.freq)^2*excAmp | Fictitious acceleration by the excitation. |
| u_in   | mod1.u - (-excAmp)              | Displacement in the inertial frame.        |
| tfx    | u_in/excAmp                     | Transfer function                          |

Note: the above variables are for x-direction transfer functions. For y- or z- directions, use v or w instead of u.

### A Pendulum Example

In the next few slides, I will show some plots from a simple pendulum example.

2D Pendulum

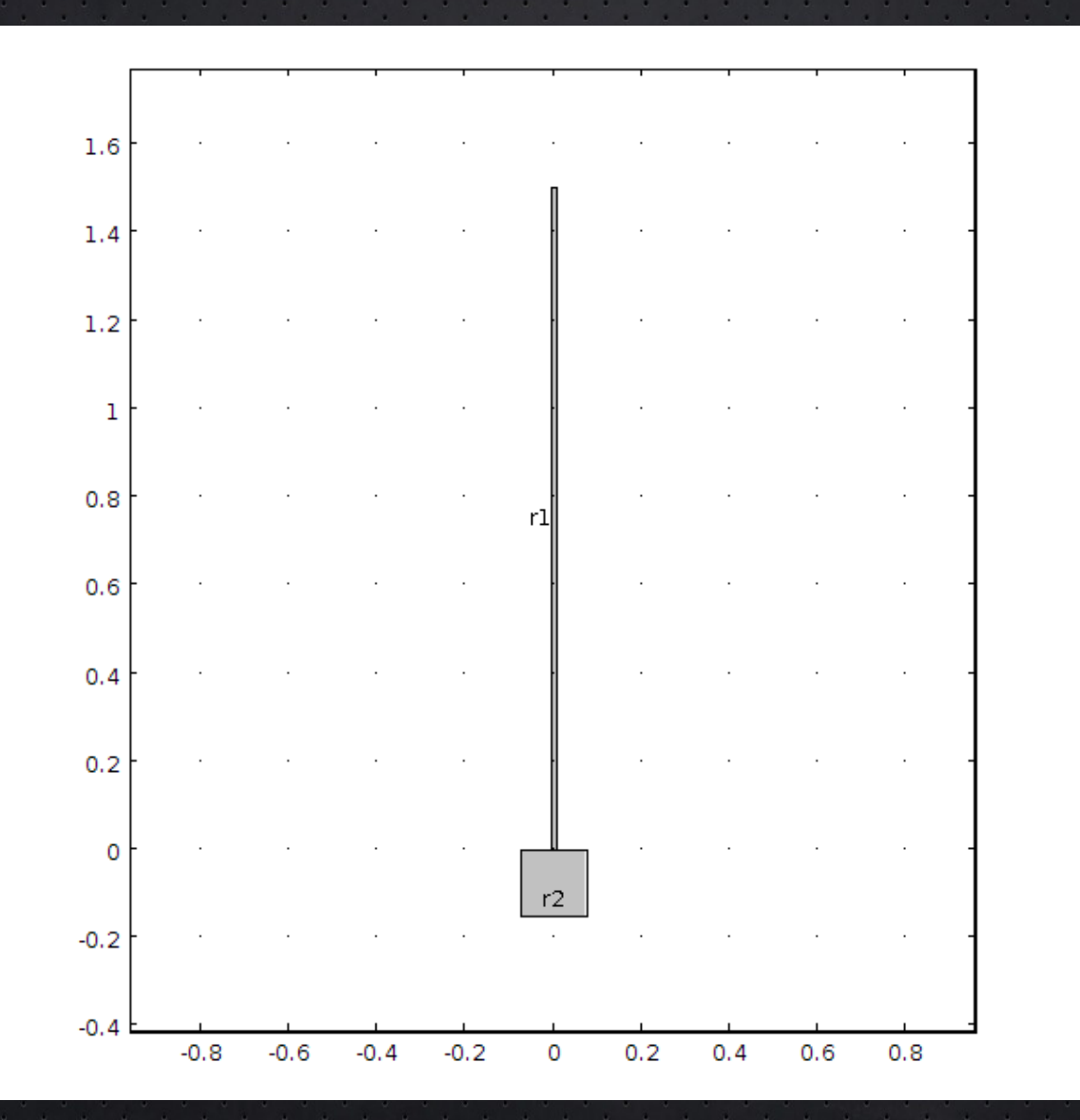

### **Time Series Analysis**

First, we check the behavior of the pendulum with the time domain analysis.

Initial state (bent)

# Under Construction ...